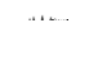

Office of Researchand Sponsored Programs 1324W. WISCONSIAVE HOLTHUSENALL, 341 414 £88 7200 www.marquette.edu/orsp

#### ViewingAward Information in Kuali

September2020

576.41

Purpose: To understand the process for finding award information in KualiAward module.

- x <u>Asa researcherclickon</u> "All my awards" from the Awardcardon the KualiCommonTasksscreen. Yourname will automatically populate in the "Investigator" field and searchfor your awards.
- x <u>Asa unit administrator</u>, click "SearchAwards" from Awardcardon the KualiCommonTask screen. The award look up page appears and you can search by several fields. To find a PI's award, search under "Investigator" by using the magnifying glass to identify a person, then click search.

| Quick Links   | <ul> <li>Community and the second second s</li></ul> | Award |             |
|---------------|----------------------------------------------------------------------------------------------------|-------|-------------|
| All My Awarda | 🖉 Common Taaka                                                                                                    |       | Action List |
|               |                                                                                                    |       |             |
|               |                                                                                                    |       |             |
|               |                                                                                                    |       |             |
|               |                                                                                                    |       |             |
|               |                                                                                                    |       |             |
|               |                                                                                                    |       |             |
|               |                                                                                                    |       |             |
|               |                                                                                                    |       |             |

Searchresultswill appearat the bottom of the page. Find the awardyou are interested in and click "Open."

To explore additional information within eachtab, click the "Show" button to the right of each category.

Youcanalsoclickon "ExpandAll" or "CollapseAll" on the far right of the screen.

### <u>AWARD</u>

| Award | Contacts | Commitments | Bur Bur Wer Bar Million                 |     | Institution alliances a                                | ennensulannesstaannikaass olkaa |
|-------|----------|-------------|-----------------------------------------|-----|--------------------------------------------------------|---------------------------------|
|       |          |             | 2014011100001111440100004001            |     |                                                        |                                 |
|       |          |             |                                         |     |                                                        |                                 |
|       |          |             |                                         |     | 001 <mark></mark>                                      |                                 |
|       |          |             |                                         |     |                                                        |                                 |
|       |          |             | สีมีกินและกับ                           |     | [[0.000]]                                              |                                 |
|       |          |             |                                         | u . | II. SA BARANTI AND AND AND AND AND AND AND AND AND AND |                                 |
|       | III      |             | xommound <sup>i</sup> x. <sup>3</sup> * | X   |                                                        |                                 |

# <u>CONTAC</u>TS

Information included – KeyPersonnelInternalUnit Contacts and SponsorContacts (such as program officer and sponsorad ministration).

| Award Contacts Commitments Bu |                                                                   | salist ulijuonssum synnystinunsstununismus olikas.                                                              |
|-------------------------------|-------------------------------------------------------------------|----------------------------------------------------------------------------------------------------|
|                               |                                                                   |                                                                                                    |
|                               | ×                                                                 |                                                                                                    |
|                               |                                                                   | Herrown                                                                                                    |
|                               |                                                                   | llownuu                                                                                                    |
|                               |                                                                   | 100000000                                                                                                    |
|                               |                                                                   | ter and the second second second second second second second second second second second second second second s |
|                               | 801.088.000 <mark>00 - 20 - 20 - 20 - 10 - 10 - 10 - 10 - </mark> | 008 - Ti                                                                                                    |

# **COMMITMENTS**

Information included -- Costshare, Rates (including F&Arate information), and Preaward Authorizations.

| Award Conte W | interest of the second second s | Payment, Reports & Terms | Special Review Custom | Data 🗧 🔒 | N. Totes & Attachments |
|---------------|----------------------------------------------------------------------------------------------------|--------------------------|-----------------------|----------|------------------------|
| Docume        | nt w www.move.com.com.com.com                                                                                                    |                          |                       |          |                        |
|               |                                                                                                    |                          |                       |          |                        |
|               | Sharing                                                                                                    |                          | ▶ show                |          |                        |
|               | Rates                                                                                                    |                          | ▶show                 |          |                        |
|               | Preaward Authorizations                                                                                                    |                          | ▶ show                |          |                        |

# **BUDGET/ERSIONS**

Information included-BudgetOverview

| Award | Contacts | Commitments        | Budget Versions | Payment, Reports & Terms | Special Review | Custom Data | Comments, N_10008'& Atlachments' Award Actions'' Medusa |
|-------|----------|--------------------|-----------------|--------------------------|----------------|-------------|---------------------------------------------------------|
|       |          |                    |                 |                          |                |             |                                                         |
| Doc   | ument wa | is successfully re | loaded.         |                          |                |             |                                                         |
|       |          |                    |                 |                          |                |             |                                                         |
| в     | udget O  |                    |                 | l                        |                | <u></u>     |                                                         |
|       |          |                    |                 | 8                        |                |             |                                                         |
|       | - 1      |                    |                 | ասա                      | 0068444        | Marsson     |                                                         |
|       |          |                    |                 |                          |                |             |                                                         |
|       |          |                    |                 | *                        |                | XXXXXXXXX   |                                                         |
|       |          |                    |                 |                          |                |             |                                                         |

### PAYMENTREPORTS TERMS

Information included – Paymentand InvoiceRequirementsReportClassestincludinginformation about reporting requirements for the award), Termsof the Award, and AwardCloseoutinformation.

| Award CorPutacts     | ", "I NING & HOUSE WARMED                         | 10- 4 <b>- 10</b> -         | ana's Sp.orona, Manan.a. | "Manan tanan manana manana |
|----------------------|---------------------------------------------------|-----------------------------|--------------------------|----------------------------|
|                      |                                                   |                             |                          |                            |
|                      |                                                   |                             | 99                       |                            |
|                      | <sup>*</sup> •••••••••••••••••••••••••••••••••••• | x xxxx <sup>mussawe</sup> u | w w                      |                            |
| <sup>m</sup> Bayanda |                                                   |                             |                          | D <sup>a</sup>             |
|                      | "0000000                                          |                             |                          | " <b>"Muðu M</b>           |
|                      |                                                   |                             |                          |                            |
|                      | W <sub>massing</sub> N                            |                             |                          |                            |

#### <u>SPECIAREVIEW</u>

 $Information included-Research {\tt C} ompliance {\tt A} pproval and {\tt E} xpiration.$ 

| Award | Contacts Commitments | Budget Versions | Payment, Reports & Term | Special Review | ustom Data Cor | nments, Notes & Attachn | nents Awar |   | Medusa       |               |            |
|-------|----------------------|-----------------|-------------------------|----------------|----------------|-------------------------|------------|---|--------------|---------------|------------|
|       |                      |                 |                         |                |                |                         |            |   |              |               |            |
|       |                      |                 |                         |                |                |                         |            |   |              |               |            |
|       |                      |                 |                         |                |                |                         |            |   |              |               |            |
|       | Special Review       |                 |                         |                |                |                         |            |   |              |               |            |
| te.   | * Type               | * Approvi       | listatua                | Protocol Nu    | mhacana        | Application             | Date       | ۵ | nnroval Data | н <b>н</b> ил | niration D |

# COMMENTSNOTES ATTACHMENTS

Information included – Internal MU comments and notes, and Award Documentation or other Attachments pertaining to the award.

| Award Contacts |  |
|----------------|--|
|                |  |
|                |  |
|                |  |
|                |  |
|                |  |
|                |  |

### **AWARDACTIONS**

Information included – Print Award Information and Findhigh level award balance information (this information will be found under the Create Account tab and will be available soon).

|  | Dudget Manais No. |         |                        |          | i nin i     |                   |
|--|-------------------|---------|------------------------|----------|-------------|-------------------|
|  |                   | Documer | nt was successfully re | eloaded. |             |                   |
|  |                   | Data    | Validation             |          | ▶ show      |                   |
|  |                   | Hiera   | archy Actions          |          | ▶ show      |                   |
|  |                   | Awar    | d Hierarchy Sync       |          | ▶ show      |                   |
|  |                   | Print   |                        |          | ▶ show      |                   |
|  |                   | Route   | e Log                  |          | ▶ show      |                   |
|  |                   | fit     | - It                   |          | Galden -    | ·                 |
|  | ► show            |         |                        |          | Time and Mo | oney Post History |

## <u>MEDUS</u>A

Information included – Linksto all Kualimodules involving this award, including applications/proposadevelopment approved through the system.

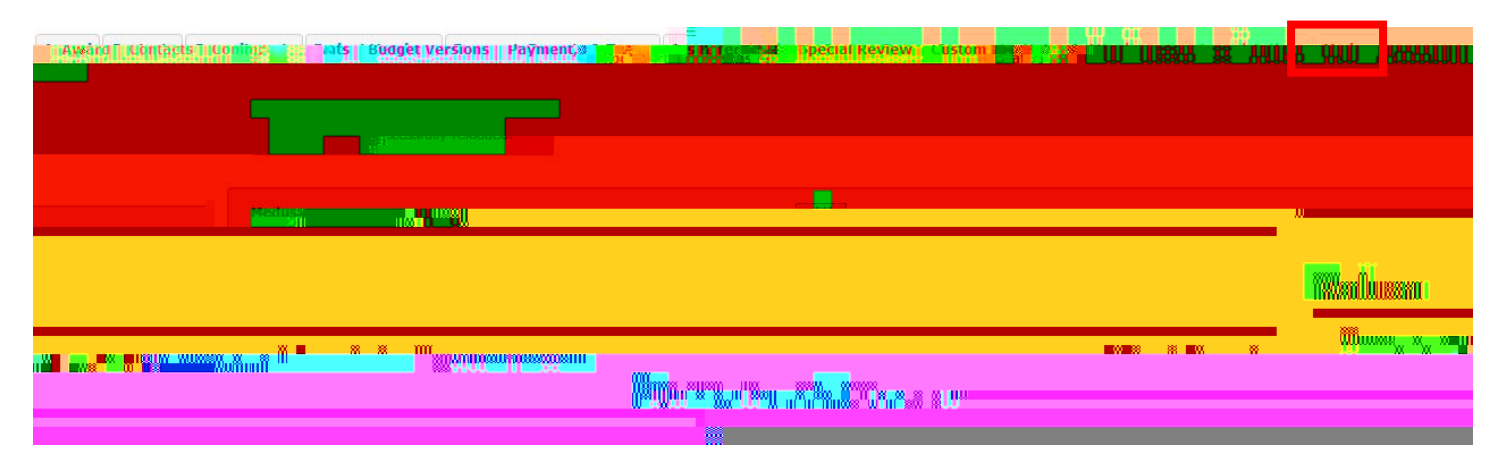